## 2.3.2 Connector COM1[RS485], COM3[RS485] and COM3[RS232]

The 9 Pin, Female, SUB-D, COM1 [RS-485], COM3 [RS-485] and COM3 [RS-232] Port on the back of the unit is the RS-232 and RS485/422 communications port for connecting to a controller.

## Connection

**Pin Designations** 

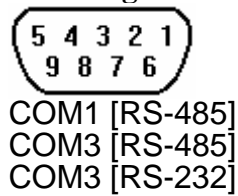

Pin assignment of the 9 Pin, Female, SUB-D COM1 [RS-485], COM3 [RS-485] and COM3 [RS-232] Port

| Pin# | Symbol | Com1          | Com1      | Com3    | Com3     |
|------|--------|---------------|-----------|---------|----------|
|      |        | [RS485]2w     | [RS485]4w | [RS485] | [RS232]  |
| 1    | Rx-    | Data-         | Rx-       |         |          |
| 2    | Rx+    | Data+         | Rx+       |         |          |
| 3    | Tx-    |               | Tx-       |         |          |
| 4    | Tx+    |               | Tx+       |         |          |
| 5    | GND    | Signal Ground |           |         |          |
| 6    | Data-  |               |           | Data-   |          |
| 7    | TxD    |               |           |         | Transmit |
| 8    | RxD    |               |           |         | Receive  |
| 9    | Data+  |               |           | Data+   |          |